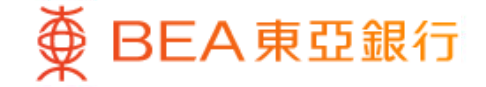

Prepared by The Bank of East Asia, Limited 由東亞銀行有限公司編寫

|                 |                         |                          |                                                     |                          |                         | -            |          |                  | <u> </u>             |       |     |
|-----------------|-------------------------|--------------------------|-----------------------------------------------------|--------------------------|-------------------------|--------------|----------|------------------|----------------------|-------|-----|
| <b>丸</b> 這接尋    | Q                       | 單位信詞                     | 託基金                                                 |                          |                         |              |          |                  |                      |       |     |
| 展戶服務            | ~                       | 随回/轉排<br>如欲噴回者<br>如欲轉摘者  | 4基金组合<br>金、請於基金集<br>金、請於基金集<br>(015.888.88.88.88.88 | 約「積回」 空格内:<br>約「精描」 空格内: | 如上剧號,然後按「<br>如上剧號,然後按「自 | 着酒」・<br>着酒」・ |          |                  |                      |       |     |
| » 轉賬及繳款         | ~                       | 雄 <b>刃版/-</b> .<br>排席:   | 「請選擇」                                               | 7                        |                         |              |          | 數至               | 香港時間 2021年7月         | 198 1 | 4:5 |
|                 |                         | 基金名稱                     |                                                     | 持有重位                     | 可動用單位                   | 基金貨幣         | 参考價格     | 基金貨幣市值           | 港元市值                 | 履問    | H   |
|                 |                         | 基金组合<br>安本標準<br>重要全。     | - 全方位中國股<br>V業稿/業元                                  | 900,000.0000             | 900,000.0000            | 美元           | 42.8083  | 38,527,470.00    | 298,664,947.44       |       | [   |
| 777 INI 198 5-4 | Š                       | 安本標準                     | - 亞太股票基金                                            | 9,550,000.0000           | 4,727,042.2700          | 美元           | 118.5639 | 1,000,000,000.00 | 1,000,000,000.00     |       | 1   |
| 股票買賣            | (                       | 安本標準                     | - 日本股票基金                                            | 10,000,000.0000          | 9,500,000.0000          | 日間           | 609.9168 | 1,000,000,000.00 | 569,479,316.16       |       | [   |
| 認職新股/債券         | ~                       | 安本標準                     | - 歌元高收益债                                            | 9,850,000.0000           | 9,350,000.0000          | 874          | 25.2285  | 248,500,725.00   | 1,000,000,000.00     |       | I   |
| 單位信託基金          | ^                       | 安静影陸                     | 成長基金 - A/収<br>2月,現金活動)                              | 13,849.9700              | 12,000.0000             | 84           | 293.9100 | 4,070,644.68     | 41,243,771.93        |       | 1   |
| 認識              | $\bigcirc$              | 安聯香港<br>息/美元(8           | 段票整全 - A/収<br>2 目 - 現金活發)                           | 10,000,000.0000          | 8,000,000.0000          | 美元           | 314.2600 | 1,000,000,000.00 | 1,000,000,000.00     |       | [   |
| 基金相合            | $\overline{\mathbf{o}}$ | 東亞聯盟<br>基金 - A/5<br>現金派録 | 亞太區多元收益<br>分派/灌元(程息-<br>)                           | 734,848.6300             | 733,636.1100            | 港船           | 99.0500  | 72,786,756.80    | 72,786,756.80        |       | (   |
| 日田山の海川十割        | õ                       | 東亞聯盟                     | 大中華増長基金                                             | 10,680,000.0000          | 8,180,000.0000          | 港幣           | 352.1800 | 1,000,000,000.00 | 1,000,000,000.00     |       | [   |
| 77 ISLANDIN     | Š                       | 摩根亞洲<br>元                | 增長 - 熊計/美                                           | 900,000.0000             | 900,000.0000            | 美元           | 25.3900  | 22,851,000.00    | 177,140,952.00       |       | [   |
| 交易狀況            | (                       | 摩根全方<br>息/港元(8           | 位入息 - 等月派<br>2.息-現金派發)                              | 10,000,000.0000          | 10,000,000.0000         | 港幣           | 11.9600  | 119,600,000.00   | 119,600,000.00       |       | [   |
| 掛鉤存款            | ~                       | 駿利亨信<br>对地產股             | 救道見基金 - 環<br>累基金 - A2/美                             | 10,000,000.0000          | 8,500,000.0000          | 美元           | 30.3900  | 303,900,000.00   | 1,000,000,000.00     |       | [   |
| 外匯及貴金屬开展交易      | ~                       | π                        |                                                     |                          |                         |              |          |                  | 合<br>計· 6 978 945 74 |       |     |
| 風險評估            | ()                      |                          |                                                     |                          |                         |              |          |                  |                      |       |     |

- 使用i-Token登入東亞網上銀行
- 按「投資」>「單位信託基金」再按「基金組合」
- 點選意欲贖回的基金, 然後按「繼續」
- 輸入「贖回百分比」或「贖回基金單位」
   剔選條款空格並按「執行」
- 檢閱資料, 剔選聲明空格(如有)並按「確認」

• 申請已成功提交

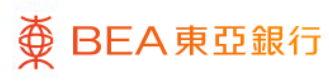

● BEA東亞銀行
 ●

| ● BEA東亞銀                                                                                        | 行                                                                                                    |                                  |                          |          |                | 歡迎使用 <b>東亞網上銀行</b>           |  |  |  |  |  |  |
|-------------------------------------------------------------------------------------------------|----------------------------------------------------------------------------------------------------|----------------------------------|--------------------------|----------|----------------|------------------------------|--|--|--|--|--|--|
| 設定 賬戶 維                                                                                         | 救款 貸款 ┤                                                                                                    | 類 投資                             | 保險                       | 強積金/順    | 職業退休計劃         | 裔 🎁 ENG 🔋 🔠 関 登出             |  |  |  |  |  |  |
| 你在此-投資 -鋼上基金中心                                                                                  | ×                                                                                                    |                                  |                          |          |                | 🗉 版面主题                       |  |  |  |  |  |  |
| <ul> <li>2 風險評估</li> <li>2 股票買賣</li> <li>2 認備新設/偵券</li> <li>3 掛鉤存数</li> <li>2 単位何託基金</li> </ul> | 單位信託基金<br>交易指示集<br>認購 積回 轉進                                                                                                    |                                  |                          |          |                | 你的風險承受能力<br>3 (增長型)          |  |  |  |  |  |  |
| 認購                                                                                              | ▶1. 輸入 > 2 確認                                                                                                    | >3. 実成                           |                          |          |                | 截主 智/智时间 2021年7月19日 14.59.21 |  |  |  |  |  |  |
| 類與/轉換/基金組合 ▶<br>月供投資計劃<br>基金比較                                                                  | 調選擇「執行」以透交贖回<br>證券賬戶: 015-888-88-88                                                                                                    | 回指示;你亦可按「<br>18880 ✔ <u>查顧交送</u> | 醫擺其他基金」將{<br><i>關戶結驗</i> | 放進行交易基金  | 全加入「交易指示集」・    |                              |  |  |  |  |  |  |
| 父易指不羡                                                                                           | 基金名稱                                                                                                    | 持有單位                             | 可動用單位                    | 基金       | 履回百分比(%)       | <b>履回基金單位 執</b>              |  |  |  |  |  |  |
| 市場消息                                                                                            |                                                                                                    |                                  |                          | A.       |                |                              |  |  |  |  |  |  |
| 基金知識                                                                                            | 安本標準 - 歐元高收益债券<br>基金 - A/累積/歐元                                                                                                    | 9,850,000.0000                   | 9,350,000.0000           | EUR      | 10.0 提示        | 935000.0000 融                |  |  |  |  |  |  |
| 債券、票據及存款證                                                                                       |                                                                                                    |                                  |                          |          |                |                              |  |  |  |  |  |  |
| 外匯/貴金屬孖展                                                                                        | 本人(等)承認及確認本人(<br>東亞銀行為此產)                                                                                                    | ♥)明白以下資料:<br>品的代理人,而有關           | <b>奎品是產品發行人</b> i        | 而非東亞銀行的  | 的產品;           |                              |  |  |  |  |  |  |
| 🖸 黃金                                                                                            | 東亞銀行與產品!                                                                                                    | 發行人(東亞聯豐投資                       | 管理有限公司除外                 | )並沒有任何從  | 全層關係或聯繫、東亞聯盟投資 | 管理有限公司為東亞銀行及德聯豐投資的           |  |  |  |  |  |  |
| 電子企業行動                                                                                          | <ul> <li>車亞銀行可從產</li> </ul>                                                                                                    | 品發行人獲取非財務                        | 得益(例如:市場推廣               | (活動支援)・リ | 以作分銷或推廣產品;     |                              |  |  |  |  |  |  |
| 市場快訊                                                                                            | <ul> <li>東亞銀行並非獨当<br/>車西銀行有以取</li> </ul>                                                                                                    | 2的中介人, 理由如                       | 下:<br>全錢收益,或與南;          | ち続行可能向き  | 朝下公继的高品的發行人有堅容 | "斟罄或耳你法律或經濟關係。               |  |  |  |  |  |  |
|                                                                                                 | ■上版1月包以用具包八工度的約1±期包量1 机汽用上版包量1 机汽用上版包用和同量1 分類的重要的目的1 人有素考明素从包边常果在有量的。<br>對於電源研究與客户僅行主题出約機能計畫程序;然而,對於有電源品的合約時期的任何爭選環由第三方臺品供應商與客戶直接解決。<br>或行源與客戶僅行主题出約機能計畫程序;然而,對於有電源品的合約時期的任何爭選環由第三方臺品供應商與客戶直接解決。<br>■ 如何包括基金一段層中互展接投資,包括控制投資。因及違法及交易要用(例如:認購費用或機回要用)。供著客戶短時關內機回基金/購換至其<br>他基本。儘管基金投資獲得回顧。客戶仍可能會讓受損失。 |                                  |                          |          |                |                              |  |  |  |  |  |  |
|                                                                                                 | 取消 選                                                                                                    | 揮其他基金                            |                          |          |                |                              |  |  |  |  |  |  |

- 使用i-Token登入東亞網上銀行
- 按「投資」>「單位信託基金」再按「贖回」
- 點選意欲贖回的基金, 然後按「繼續」

・ 輸入「贖回百分比」或「贖回基金單位」
 ・ 剔選條款空格並按「執行」

• 檢閱資料, 剔選聲明空格(如有)並按「確認」

• 申請已成功提交

| ● BEA東亞銀<br>設定 賬戶 總                                                                                                    | <mark>行</mark><br>效款 貸款                            | 卡類                                    | 投資  | 保險          | 強積金/職業         | 退休計劃     | 歡迎使用 東          | 亞網上銀行                         |
|----------------------------------------------------------------------------------------------------|----------------------------------------------------|---------------------------------------|-----|-------------|----------------|----------|-----------------|-------------------------------|
| <ul> <li>(存在此・投資・利止基金中心</li> <li>① 風險評估</li> <li>① 股票買賣</li> <li>① 認情新別/信券</li> <li>① 掛約存数</li> <li>○ 単位信託基金</li> <li>影響</li> <li>期回機論/基金組合 &gt;</li> <li>月供投資計</li> <li>用</li> <li>今日前</li> </ul> | 単位信託基金<br>交易指示集<br>増回<br>→ 1. 輸入 → 2.<br>済税對及確認下列以 | <b>確認</b> → 3. 完<br>易指示:              | ನ್  |             |                |          |                 | 目 威震主義<br>你的風險承受能力<br>3 (增長型) |
| 磁击 山軟<br>交易指示集<br>交易狀況                                                                                                    | 基金名稱<br>安本標進 - 敵元高屿                                | ~~~~~~~~~~~~~~~~~~~~~~~~~~~~~~~~~~~~~ |     | 持有單位        | 可動用單位          | 基金<br>貨幣 | <b>贖回百分比(%)</b> | 隋回基金單位                        |
| 市理测息<br>基金知識<br>3 儀券、東施及存款證<br>3 外區供金屬孖展<br>3 黃金<br>3 電子企業行動<br>3 市場快訊                                                                                                    | 裏検密元<br>取消                                         |                                       | 9,8 | 50,000.0000 | 9,350,000 0000 | EUR      | 10.00           | 935000.0000                   |

- 使用i-Token登入東亞網上銀行
- ・ 按「投資」>「單位信託基金」 再按「贖回」
- 點選意欲贖回的基金, 然後按「繼續」
- ・輸入「贖回百分比」或「贖回基金單位」
   ・ 剔選條款空格並按「執行」

#### 3 • 檢閱資料, 剔選聲明空格(如有)並按「確認」

· 申請已成功提交

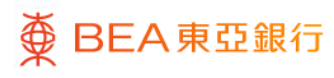

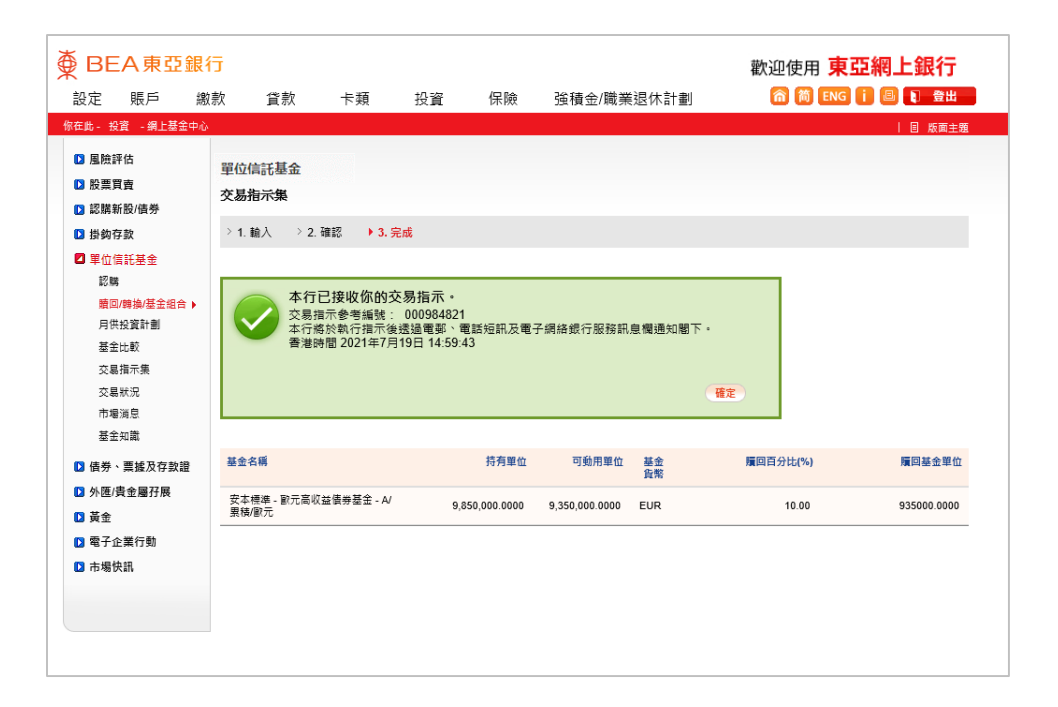

- 使用i-Token登入東亞網上銀行
- ・ 按「投資」>「單位信託基金」 再按「贖回」
- 點選意欲贖回的基金, 然後按「繼續」
- 輸入「贖回百分比」或「贖回基金單位」
   剔選條款空格並按「執行」

• 檢閱資料, 剔選聲明空格(如有)並按「確認」

• 申請已成功提交

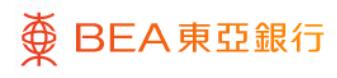